# Nexus Borger – Ansøg om fuldmagt

Trin for Trin procedure for pårørende og forældre

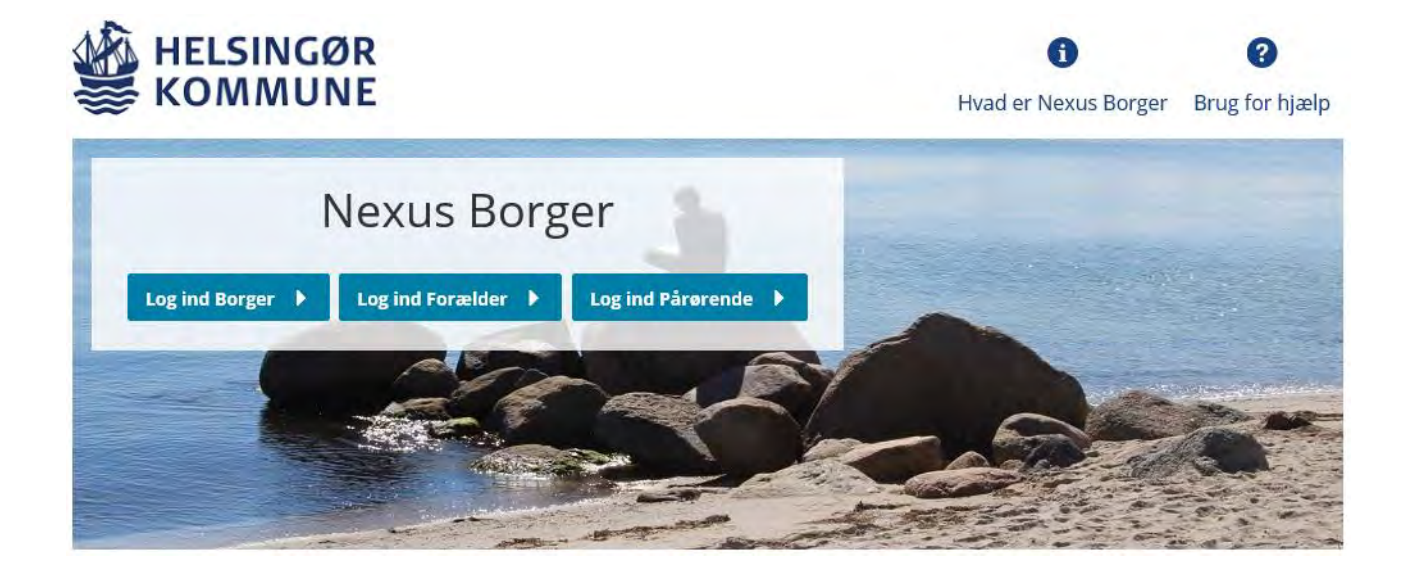

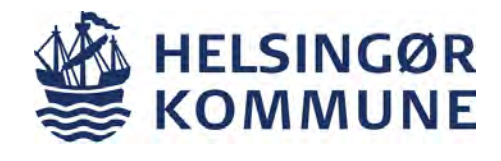

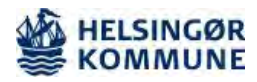

## Dokumentinformation

| Trin for Trin procedure for pårørende/forældre<br>'Nexus Borger – Ansøg om fuldmagt' |                         |                                                       |              |             |
|--------------------------------------------------------------------------------------|-------------------------|-------------------------------------------------------|--------------|-------------|
| Udgiver                                                                              |                         | Center for Sundhed og omsorg                          |              |             |
| Målgruppe og anvendelse                                                              |                         | Pårørende/forældre som ønsker at anvende Nexus Borger |              |             |
| Dokumenttype: Lokal Trin for                                                         | Trin procedure          |                                                       | Version 2    |             |
| Forfattere                                                                           | Eva Christ<br>systemadı | iansen,<br>ministrator                                | Gældende fra | August 2020 |
| Fagligt ansvarlig                                                                    | Eva Christ<br>systemadı | iansen,<br>ministrator                                | Gældende til | Juli 2021   |

#### Formål

At sikre at du som pårørende/forældre kan ansøge om digital fuldmagt

## Målgruppe og anvendelsesområde

Pårørende/forældre som ønsker at anvende Nexus Borger

#### **Kvalificeret** af

Ældrerådet, Helsingør Kommune

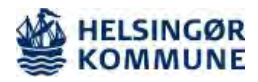

| Indholdsfortegnelse                                |   |
|----------------------------------------------------|---|
| Ansøg om fuldmagt                                  | 4 |
| Nexus Borger – Log på som pårørende eller forældre | 5 |
| Log på                                             | 5 |
| NEM-ID                                             | 5 |
| Nexus Borger – Ansøg om fuldmagt                   | 6 |
| Fuldmagt                                           | 6 |
| Fuldmagt via digitaliserings                       | 6 |
| styrelsens selvbetjening                           | 6 |
| Adgang for pårørende med fuldmagt                  | 6 |
| Anmod om fuldmagt                                  | 6 |
| Vælg fuldmagter                                    | 7 |
| Vælg udløbsdato                                    | 7 |
| Godkend anmodning                                  | 8 |
| Kvittering                                         | 8 |

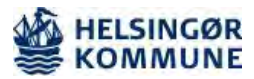

# Ansøg om fuldmagt

Nexus Borger er en digital vej til borgers sundhedsdata i Helsingør Kommune. Du har mulighed for, som pårørende eller forældre at følge med i de oplysninger som dokumenteres i en borgers journal, hvis borgeren modtager hjælp fra kommunen, og du som forældre eller pårørende har ansøgt om fuldmagt.

Nexus Borger indeholder personfølsomme oplysninger. Derfor skal du logge ind med dit NEM-ID. Selve forsendelsen af data er sikkerhedsmæssigt krypteret.

Hvis du har brug for hjælp eller har spørgsmål til Nexus Borger, er du velkommen til at sende en mail til <u>nexussystemadministration@helsingor.dk</u>

Når du skal logge på Nexus Borger, så anbefaledes det at bruges Google Chrome

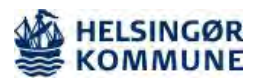

| Nexus Borger – Log på som pårørende eller forældre |                                                                                                    |      |  |  |
|----------------------------------------------------|----------------------------------------------------------------------------------------------------|------|--|--|
| Fase                                               | Kommentar                                                                                                    | Tast |  |  |
| Log på                                             | Hvordan logger jeg mig på?<br>Nexus Borger er en internetbaseret løsning, du logger på<br>direkte via linket<br><u>https://helsingor-nbp.kmd.dk</u><br>Når du logger ind, skal du vælge om du vil logge ind som<br>forældre eller pårørende. Hvis du logger ind som forældre eller<br>pårørende, kan du handle på vegne af en anden borger<br><u>log ind Borger</u> <u>log ind Forælder</u> <u>log ind Pårørende</u><br>For at komme ind som forældre, skal du have<br>forældremyndigheden over en borger under 18 år<br>For at logge ind som pårørende/forældre skal du have en digital<br>fuldmagt. Hvis du ikke har en fuldmagt, men ønsker at søge om                                                                                                    |      |  |  |
| NEM-ID                                             | det, kan du gøre det via digitaliseringsstyrelsens selvbetjening<br>det, kan du gøre det via digitaliseringsstyrelsens selvbetjening<br>Nexus Borger indeholder personfølsomme oplysninger. Derfor<br>skal du logge ind med dit NEM-ID. Selve forsendelsen af data er<br>sikkerhedsmæssigt krypteret<br>vor er og er og er o |      |  |  |

Г

Helsingør Kommune, Center for Sundhed og Omsorg. TFT procedure for Nexus Borger – Ansøg om fuldmagt. August 2020

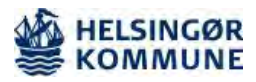

| Nexus Borger – Ansøg om fuldmagt                                |                                                                                                    |                                                                                                    |  |  |
|-----------------------------------------------------------------|----------------------------------------------------------------------------------------------------|----------------------------------------------------------------------------------------------------|--|--|
| Fase                                                            | Kommentar                                                                                                    | Tast                                                                                                    |  |  |
| Fuldmagt                                                        | Det er muligt som pårørende eller forældre at have adgang til<br>en anden persons sundhedsdata i borgerportalen, hvis der er<br>givet en fuldmagt                                                                                                    |                                                                                                    |  |  |
| Fuldmagt via<br>digitaliserings-<br>styrelsens<br>selvbetjening | Link til digitaliseringsstyrelsens selvbetjening - Log på med dit NEM-ID                                                                                                    | <u>https://fuldmagt.neml</u><br><u>og-in.dk</u>                                                                                                    |  |  |
|                                                                 | NEM ID       ? X         Wow nemid.nu/       Prifitstatus         Adgangskodo       Glemi I.kdu2;         Image: Image: Image |                                                                                                    |  |  |
| Adgang for<br>pårørende med<br>fuldmagt                         | Adgang for pårørende med fuldmagt Du er ved at logge på Borgerportalen for Helsingør Kommune. Du kan ansøge om fuldmagt til at handle på vegne af en anden borger ved at vælge Ansøg om Fuldmagt. Fuldmagt. Log af                                                                                                    | Vælg "Ansøg om fuldmagt"<br>og du viderestilles til<br>digitaliseringsstyrelsen<br>hjemmeside<br><u>https://fuldmagt.nemlog-<br/>in.dk/Pages/Default.aspx</u> |  |  |
| Anmod om<br>fuldmagt                                            | Tryk på "Anmod om fuldmagt"         Vælg hvem, du vil anmode om fuldmagt         For at anmode om en fuldmagt, skal du angive personens navn og adresse. Hvis du ikke kender personens adresse, kan du i stedet angive et CPR nummer.         Fornavn og evt. mellemnavn (fx Hans Withelm)*         Efternavn (fx Hansen)*         Derudover skal du angive enten adresse eller CPR-nummer. Det er kun muligt at angive danske adresser.*         Adresse (fx Ribe Landevej 1, 7100 Vejle)         *         CPR-nummer (fx 010166-1111)                                                                                                    | Anmod om fuldmagt<br>For at anmode om en<br>fuldmagt, skal du angive<br>personens navn og adresse<br>og-/eller borgers CPR<br>nummer                          |  |  |

Helsingør Kommune, Center for Sundhed og Omsorg. TFT procedure for Nexus Borger – Ansøg om fuldmagt. August 2020

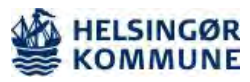

|                 |                                                                                                    |                                                                                                    |                                                      | 1                                                                                                    |
|-----------------|----------------------------------------------------------------------------------------------------|----------------------------------------------------------------------------------------------------|------------------------------------------------------|----------------------------------------------------------------------------------------------------|
| Vælg fuldmagter | Vælg fuldmagter<br>Vælg én eller flere fuldmagter du ønsker at anmode om*                                                                                                    |                                                                                                    |                                                      |                                                                                                    |
|                 | Fuldmagter                                                                                                    |                                                                                                    | ⊞ Liste                                              |                                                                                                    |
|                 | Bolig og flytning                                                                                                    | Her finder du fuldmagter vedrorende flytning i og udenfor Danmark, bopælsattest samt<br>adressebeskyttelse                                                                                                    | v                                                    |                                                                                                    |
|                 | Internet og sikkerhed                                                                                                    | Her finder du fuldmagter vedrørende sikkorhed på internettet                                                                                                    | ÷                                                    |                                                                                                    |
|                 | Samfund og rettigheder                                                                                                    | Her finder du fuldmagter vedrarende CPR-oplysninger samt sundheds- og adresseinformationer                                                                                                    | v                                                    |                                                                                                    |
|                 | SU og økonomi                                                                                                    | Her finder du fuldmagter vedrerende SU samt ekonomiske anliggender                                                                                                    | *                                                    |                                                                                                    |
|                 | Sundhed og sygdom                                                                                                    | Her finder du fuldmagter vedrerende lægevalg og adgang til sundhedsoplysninger                                                                                                    | *                                                    |                                                                                                    |
|                 | Øvrige                                                                                                    | Øvrige                                                                                                    | ۲                                                    |                                                                                                    |
|                 | Forrige                                                                                                    |                                                                                                    | Næste                                                |                                                                                                    |
|                 | Vælg drop Dow<br>flueben i hvilke<br>du ønsker at sø<br>flueben under '<br>Social- og sundhed<br>Hvis du ønsker<br>medicinkort (Fl<br>flueben under o<br>(handlingsfuldr<br>Fælles medicinkort (bandlingsful<br>Fælles medicinkort (bandlingsful | n pilen ud fra Sundhed og Sygdom og sæt<br>t område du ønsker at søge fuldmagt til –<br>ge om fuldmagt til Nexus Borger, skal du s<br>'Social- og sundhedsportal"<br>sportal Giv fuldmagt til kommunens social- og sundhed:<br>at ansøge om fuldmagt til kommunens social- og sundhed:<br>at ansøge om fuldmagt til det fælles<br>VIK) så kan du gøre det i samme handling,<br>enten "Fælles medicinkort<br>magt)" eller "Fælles medicinkort (læsefuld<br>dtagt) Giv fuldmagt til at pårørende kan se og handle i relation til dine medicinoplyoninger (fra systemet Fa | Hvis<br>ætte<br>sportal.<br>, sæt<br>dmagt)<br>elles |                                                                                                    |
| Vælg udløbsdato | Vælg udløbsdato<br>En digital fuldmagt kan kun gæle<br>fuldmagt, når den udløber.<br>Fuldmagten skal gæled fra dags<br>Vælg denne forteslå<br>28-01-2019<br>Vælg selv en udløbs<br>Forrige                                                       | e i en periode. Du skal derfor angive, hvornår fuldmagten skal udløbe. Du kan anmode om en förlæng<br>dato og til og med: *<br>                                                                                                    | else af<br>Næste                                     | Vælg udløbsdato! En<br>fuldmagt er altid<br>tidsbestemt. Du kan altid<br>anmode om forlængelse af<br>fuldmagt, når den udløber |
|                 | 1                                                                                                    |                                                                                                    |                                                      |                                                                                                    |

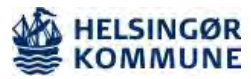

| Godkend<br>anmodning | Godkend anmodning<br>For at godkende fuldmagten skal du k<br>Jeg                                                                                                    | HUSK at tage stilling til om<br>din anmodning også skal<br>sendes med posten til<br>borger                                                                                                    |                                                                                 |
|----------------------|----------------------------------------------------------------------------------------------------|----------------------------------------------------------------------------------------------------|---------------------------------------------------------------------------------|
|                      | Med disse rettigheden                                                                                                    | Aftaler (Sundhed.dk)<br>Giv fuldmags til, at pårarende kan se dine aftaler på sundhed.dk<br>Når ou giver fuldmags til dine attaler på sundhed.dk, kan dine pårarende se aftaler med<br>offentlige trospinder i Region Nordfylland og Region Midtiyltland. |                                                                                 |
|                      | Method of Skal Jendre eintheliker af fuldmagteri, skar durge         Des annoeming sondes of targerers Oglaate Party fake         Des annoeming sondes son targerers Oglaate Party fake         Skal annoeming sondes son targerers Oglaate Party fake         Skal annoeming sondes son targerers Oglaate Party fake         Skal annoeming sondes son targerers Oglaate Party fake         Skal annoeming sondes son targerers Oglaate Party fake         Skal annoeming sondes son targerers Oglaate Party fake         Din annoodinger and sonder         Din annoodinger | moge stude for register:<br>mge al.<br>ger en medaledest de Dignate Prez:<br>ssom herveser<br>g sendes til borgerens Digitale Post på borger.dk                                                                                                    |                                                                                 |
| Kvittering           | Kvittering<br>Du har med succes anmodet om ful<br>Anmodningen om fuldmagt er send<br>Du modrager besked i Digital Post,<br>udføre handlinger på vegne af Test                                                                                                    | idmagt.<br>t til Test Testesen<br>hår Test Testesen – har behandlet din anmodning, Det er først når fuldmagten er godkendt, at du kan<br>Testesen<br>Se dine fuldmagter                                                                                   | Du vil modtage en<br>kvittering når du med<br>succes har anmodet om<br>fuldmagt |
|                      |                                                                                                    |                                                                                                    |                                                                                 |